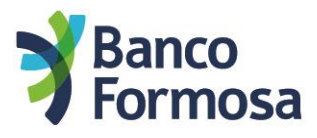

## Instructivo Alta Nuevo Homebanking

## ¡ATENCIÓN! El circuito de alta de usuario para el nuevo Homebanking es diferente al que hacías para el Homebanking anterior. Por favor lee atentamente.

El presente instructivo te muestra las imágenes que verás en el cajero automático en el momento del alta.

• Ingresá la tarjeta de débito y la clave:

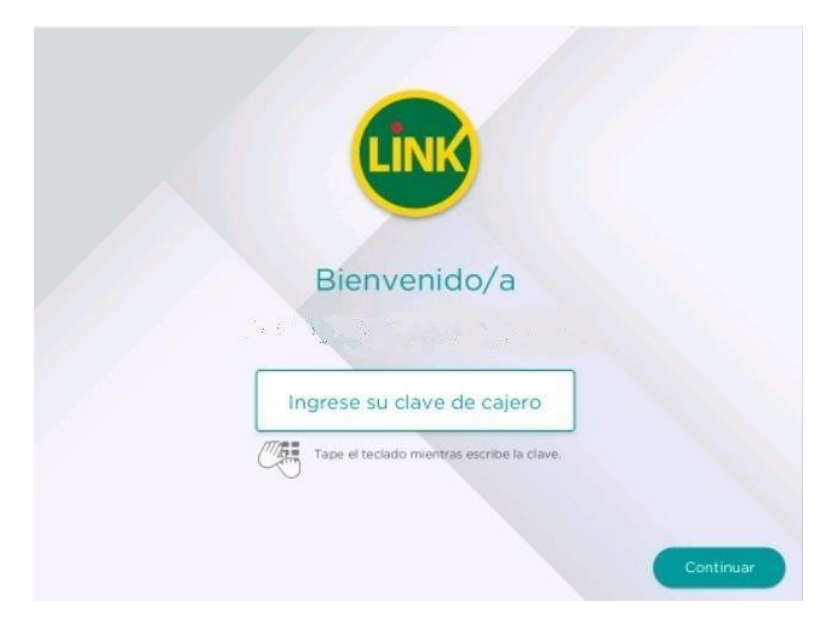

• Ingresá a "Otras operaciones"

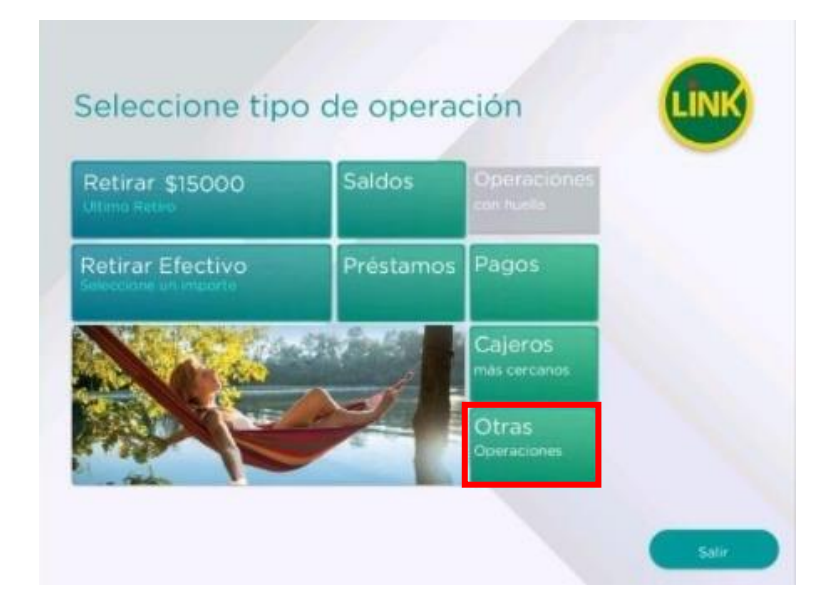

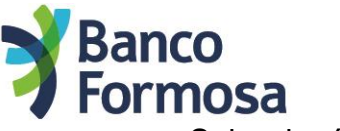

Seleccioná "Gestión de claves"

| Transferencias<br>y Depósitos | Adelantos<br>y Extracciones |  |
|-------------------------------|-----------------------------|--|
| Inversiones<br>y Préstamos    | Pagos                       |  |
| Compras y recargas            | Punto Efectivo              |  |
| Gestión de claves             | Solicitudes y consultas     |  |

• Seleccioná "Otras claves"

¡Atención! No ingreses a "Home banking y Banca Móvil"

| Clave telefónica                  | Clave de cajero (PIN)         |  |
|-----------------------------------|-------------------------------|--|
| Compra en comercio                | Home banking<br>y Banca Móvil |  |
| Token y Tarjeta<br>de coordenadas | Alfabética PIL                |  |
| Otras claves                      | 1000                          |  |

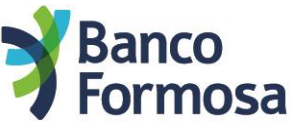

• Ingresá la opción "Home Banking Formosa" en el teclado y luego "Continuar"

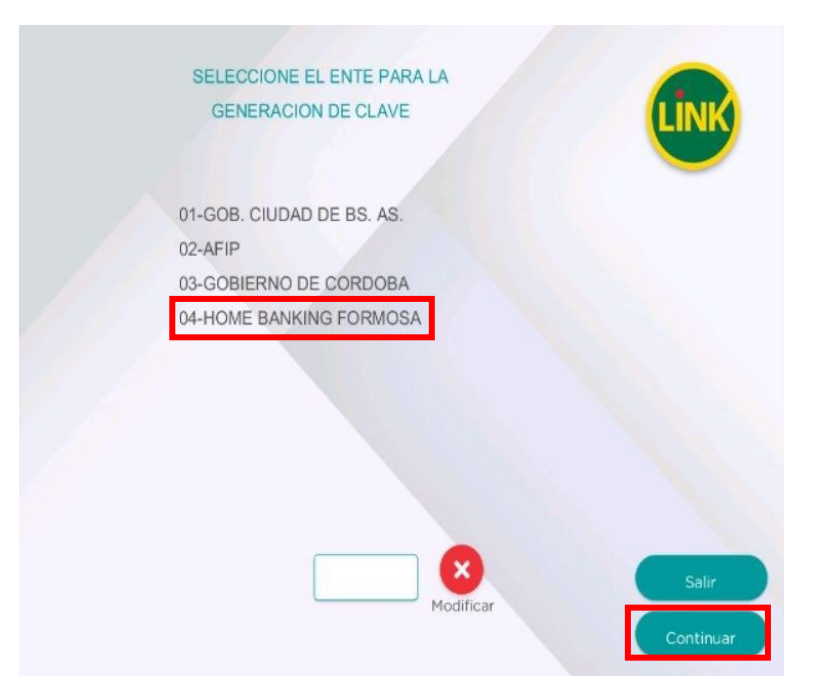

• Elegí la opción "Si"

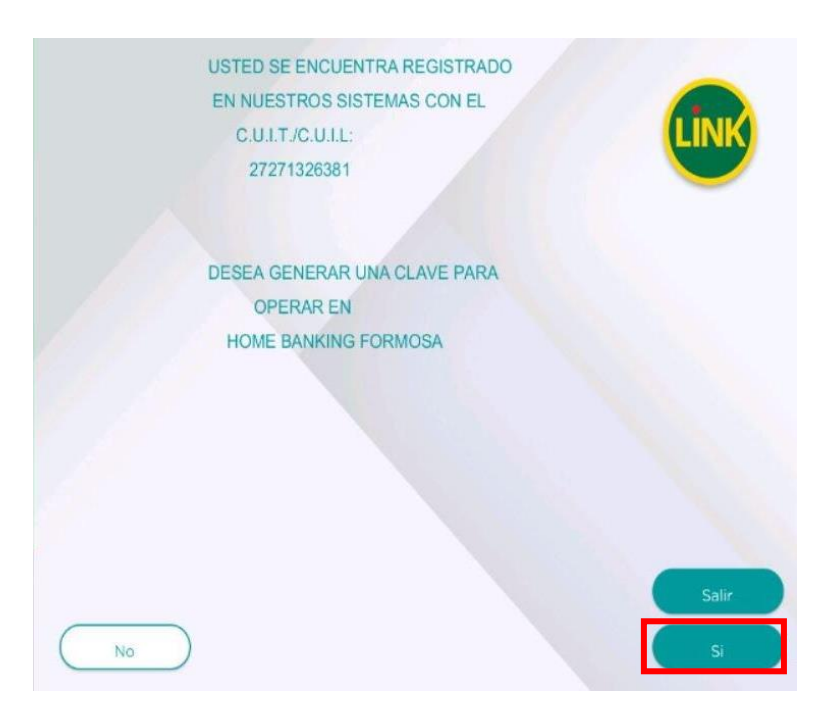

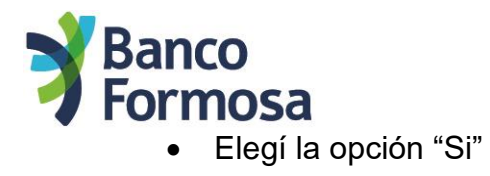

|    | LA CLAVE DEBE TENER UNA<br>LONGITUD DE 06 DIGITOS<br>NO DEBE ESTAR COMPUESTA PO<br>VALORES ASOCIADOS<br>A DATOS PERSONALES<br>NUMEROS IGUALES<br>O CONSECUTIVOS<br>FECHAS DE<br>SIGNIFICACION HISTORICA<br>DESEA CONTINUAR ? | R |             |
|----|----------------------------------------------------------------------------------------------------|---|-------------|
| No |                                                                                                    |   | Salir<br>Si |

• Ingresá la clave de 6 dígitos en el teclado y luego "Continuar"

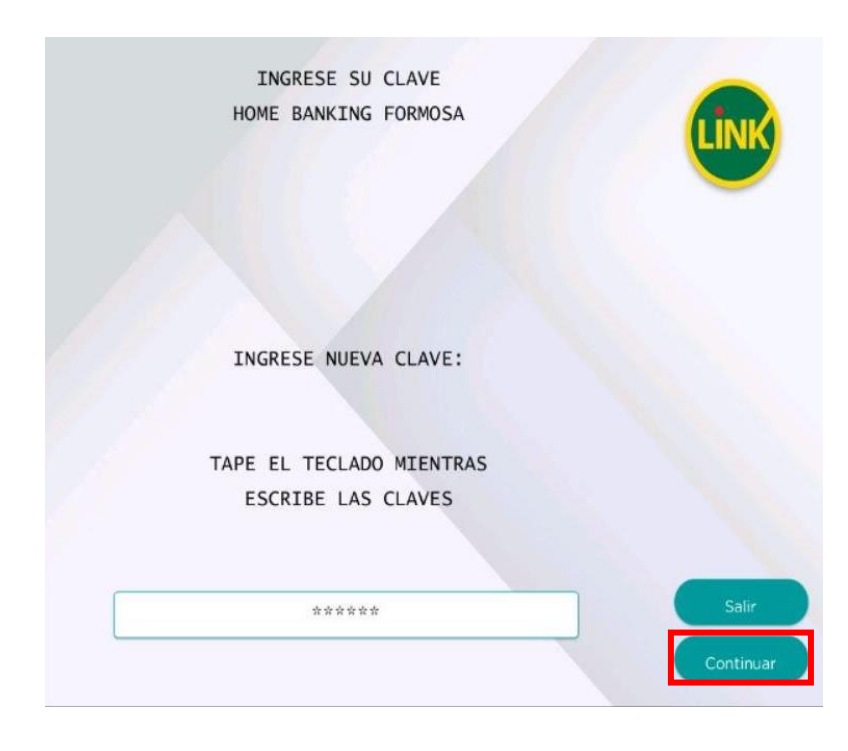

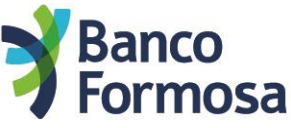

• Reingresá la clave de 6 dígitos en el teclado y luego "Continuar"

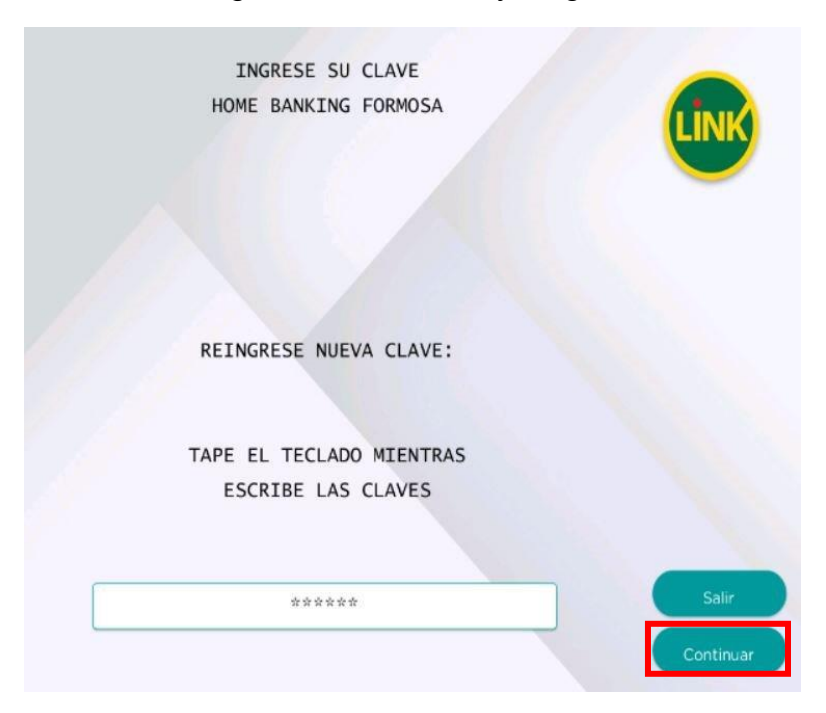

• En la siguiente pantalla no debés ingresar nada solo retirar el ticket emitido. En el ticket no se verá la clave elegida, debés recordarla.

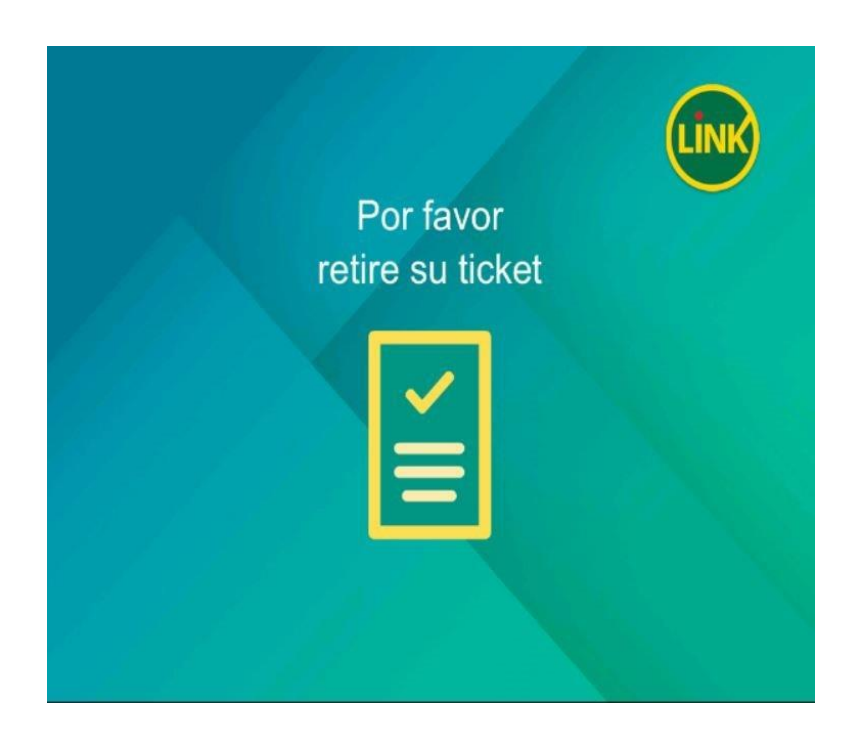

Elegí la opción "No" o "Sí" según desees.
Si no vas a realizar otra operación ingresá "No"

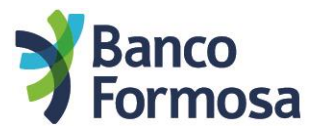

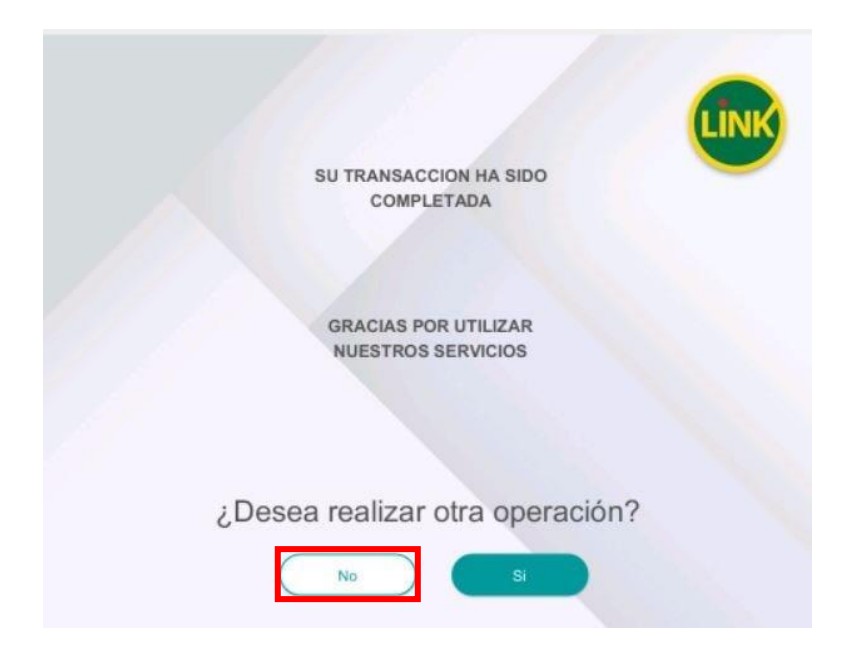

• En la siguiente pantalla optá por "Salir".

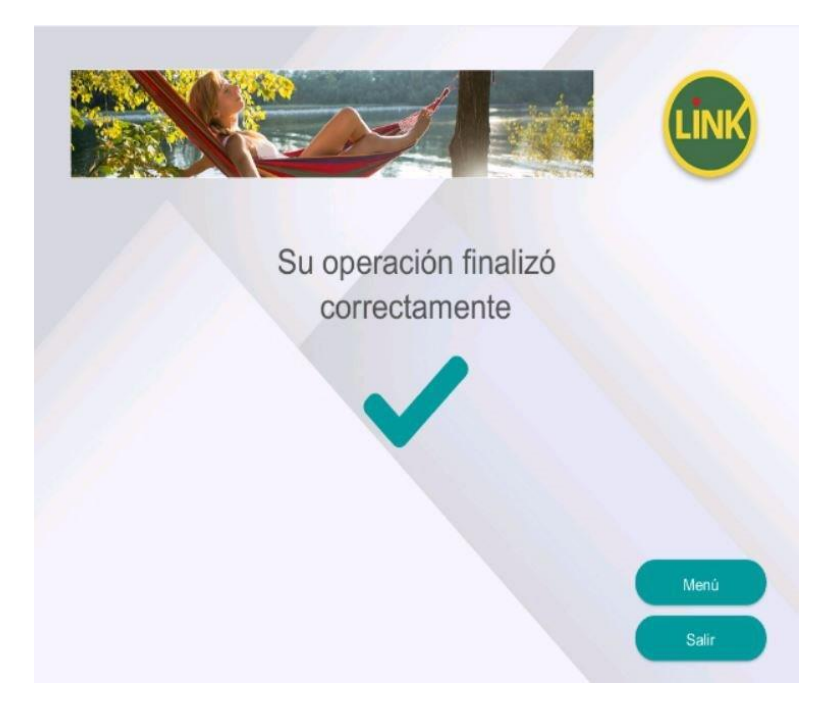

• Para ingresar al Homebanking colocá tu CUIL y la clave elegida en el cajero.

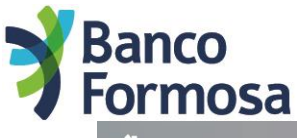

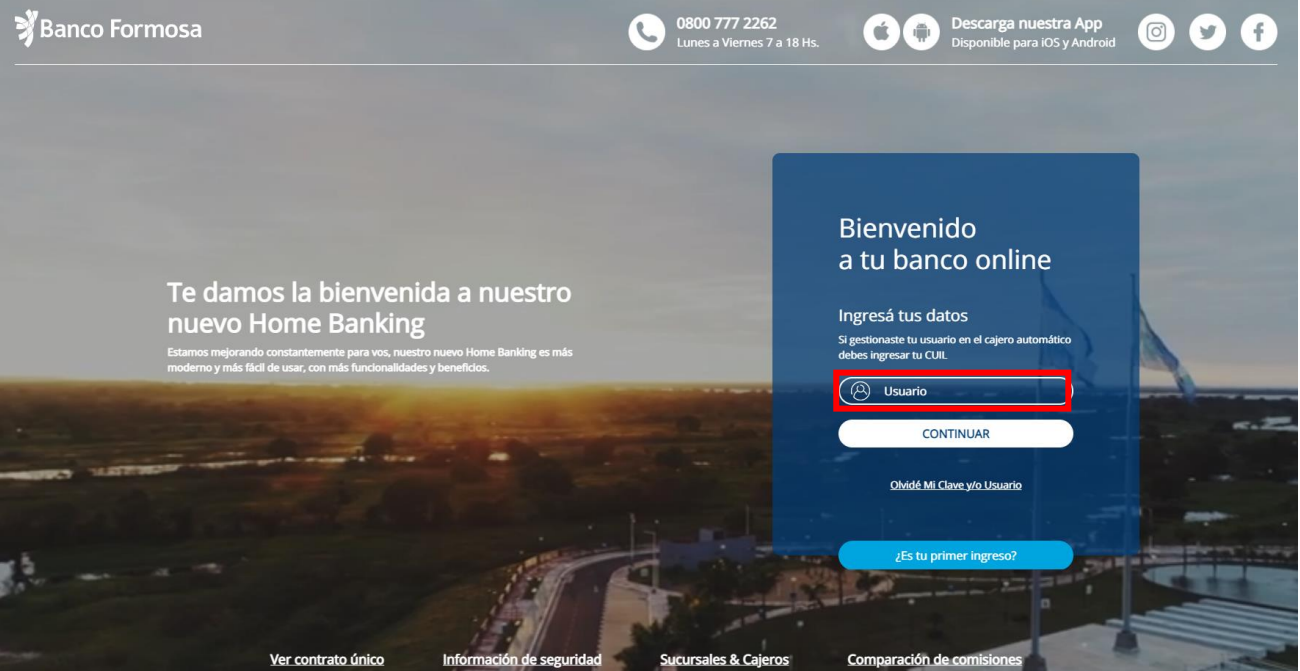

El nuevo Homebanking te irá guiando para que completes todos los datos necesarios y ya puedas empezar a disfrutar de los nuevos beneficios de la forma más cómoda.